## **Check Driver's Progress**

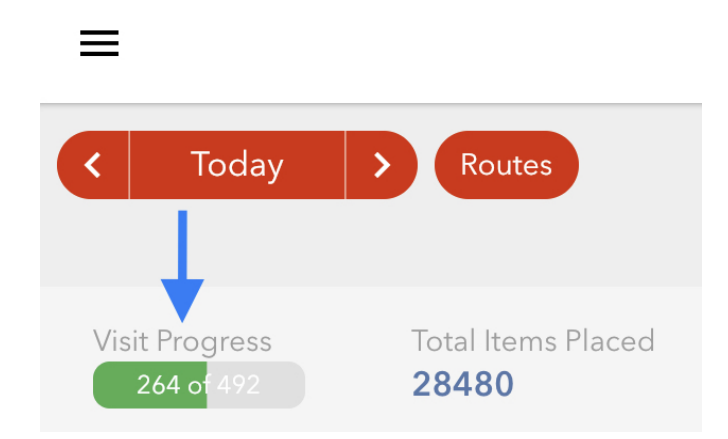

On the **Operations** page you will notice a green bar that is titled **Visit Progress**. This shows you all active machines that have been visited.

- 1. To check on the progress of a specific driver, tap/click the **Routes** button and choose the desired route, then tap/click **Next**
- 2. The **Visit Progress** will update with the active machines that have been visited on the specified route

To learn how to create a Driver Check-In Report, click/tap here